| ETTORI Bastien | BTS SIO 2 <sup>ème</sup> année |
|----------------|--------------------------------|
| 02 mars 2016   | Année scolaire : 2015/2016     |
| Option : SISR  | Version 1.0                    |

# ADDS RODC WINDOWS SERVER 2012

## **SOMMAIRE** :

| I)   | Objectif                       | 2     |
|------|--------------------------------|-------|
| II)  | Prérequis                      | 2     |
| III) | Définition                     | 3     |
| IV)  | Joindre l'ADDS RODC au domaine | 3-7   |
| V)   | Installation ADDS RODC         | 7-21  |
| VI)  | Visualisation de l'ADDS RODC   | 21-22 |
| VII) | Conclusion                     | 22    |

| ETTORI Bastien | BTS SIO 2 <sup>ème</sup> année |
|----------------|--------------------------------|
| 02 mars 2016   | Année scolaire : 2015/2016     |
| Option : SISR  | Version 1.0                    |

## I) <u>Objectif</u>

Dans cette procédure, nous allons voir comment installer et gérer une base d'annuaires Active Directory Domain Services (ADDS) RODC sous Windows Server 2012.

## II) <u>Prérequis</u>

Pour réaliser cette procédure, nous avons besoin des équipements suivants :

| Nombre de machines | Nom du serveur ADDS<br>principal | Nom du serveur ADDS<br>secondaire |
|--------------------|----------------------------------|-----------------------------------|
| 2                  | WS2012ADDS                       | WS2012RODC                        |

| Réseau IP Adresse IP du serveur<br>ADDS principal |               | Adresse IP du serveur<br>ADDS secondaire | Nom de domaine |
|---------------------------------------------------|---------------|------------------------------------------|----------------|
| 192.168.1.0                                       | 192.168.1.109 | 192.168.1.110                            | ettori.local   |

Voici la configuration TCP/IP du serveur ADDS principal :

|    | Serveur local               | Nom de l'ordinateur          | WC2012ADDC     |
|----|-----------------------------|------------------------------|----------------|
|    | Tous les serveurs           | Domaine                      | ettori.local   |
| Ĥ  | AD DS                       |                              |                |
| 0  | DNS                         |                              |                |
| Ēr | Services de fichiers et d ▷ | Pare-feu Windows             | Public : Actif |
|    |                             | Gestion à distance           | Activé         |
|    |                             | Bureau à distance            | Activé         |
|    |                             | Association de cartes réseau | Désactivé      |
|    |                             | Ethernet                     | 192.168.1.109  |

Voici le contenu de la base d'annuaires du serveur ADDS principal :

| 📃 Utilisateurs et ordinateurs Active | Nom               | Туре          |
|--------------------------------------|-------------------|---------------|
| Requêtes enregistrées                | 🚨 _modele         | Utilisateur   |
| ⊿ 🟥 ettori.local                     | <b>&amp; 2SIO</b> | Groupe de séc |
| 📓 BTS SIO                            | 🔏 Bastien Ettori  | Utilisateur   |
| Builtin                              |                   |               |
| Computers                            |                   |               |
| Domain Controllers                   |                   |               |
| ForeignSecurityPrincipal:            |                   |               |
| Managed Service Accour               |                   |               |
| Users                                |                   |               |

| ETTORI Bastien | BTS SIO 2 <sup>ème</sup> année |
|----------------|--------------------------------|
| 02 mars 2016   | Année scolaire : 2015/2016     |
| Option : SISR  | Version 1.0                    |

#### III) Définition

Le service AD DS (Active Directory Domain Services) RODC (Read Only Domain Controller) est une base d'annuaires sur Windows Server qui fonctionne de la même manière qu'une base d'annuaires principale mais en lecture seule. Donc, celui-ci ne peut pas effectuer d'enregistrements.

#### Joindre l'ADDS RODC au domaine IV)

- Avant de joindre le serveur ADDS RODC, nous devons configurer ses paramètres TCP/IP en ajoutant l'adresse de l'ADDS principal en DNS et nous cliquons sur « OK » :

| Propriétés de : Protocole Intern                                                                                                    | et version 4 (TC 🛛 ? 🛛 🗙 |  |  |  |
|----------------------------------------------------------------------------------------------------|--------------------------|--|--|--|
| Général                                                                                                    |                          |  |  |  |
| Les paramètres IP peuvent être déterminés automatiquement si votre<br>réseau le permet. Sinon, vous devez demander les paramètres IP<br>appropriés à votre administrateur réseau. |                          |  |  |  |
| Obtenir une adresse IP automatiq                                                                                                    | uement                   |  |  |  |
| O Utiliser l'adresse IP suivante :                                                                                                    |                          |  |  |  |
| Adresse IP :                                                                                                    | 192.168.1.110            |  |  |  |
| Masque de sous-réseau :                                                                                                    | 255.255.255.0            |  |  |  |
| Passerelle par défaut :                                                                                                    | 192.168.1.254            |  |  |  |
| Obtenir les adresses des serveurs                                                                                                    | DNS automatiquement      |  |  |  |
| • Utiliser l'adresse de serveur DNS s                                                                                                    | suivante :               |  |  |  |
| Serveur DNS préféré :                                                                                                    | 192.168.1.109            |  |  |  |
| Serveur DNS auxiliaire :                                                                                                    |                          |  |  |  |
| Valider les paramètres en quittant Avancé                                                                                                    |                          |  |  |  |
|                                                                                                    | OK Annuler               |  |  |  |

Ensuite, nous allons dans « Serveur local » et nous cliquons sur le nom d'ordinateur qui est « WS2012RODC » :

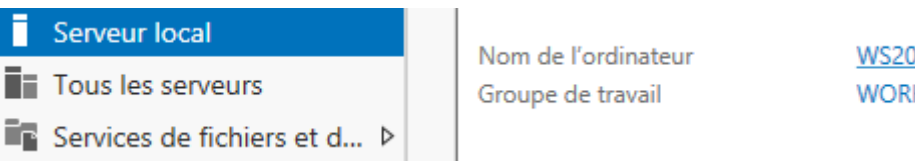

Nous cliquons sur « Modifier » :

Η

| ETTORI Bastien | BTS SIO 2 <sup>ème</sup> année |
|----------------|--------------------------------|
| 02 mars 2016   | Année scolaire : 2015/2016     |
| Option : SISR  | Version 1.0                    |

| Propriétés système                                                                                   |                                    |                                | X |
|----------------------------------------------------------------------------------------------------|------------------------------------|--------------------------------|---|
| Paramètres systèm                                                                                    | e avancés                          | Utilisation à distance         |   |
| Nom de l'ordi                                                                                        | nateur                             | Matériel                       |   |
| Windows utilis<br>ordinateur sur                                                                     | e les informations s<br>le réseau. | uivantes pour identifier votre | • |
| Description de                                                                                       |                                    |                                |   |
| Par exemple : "Serveur de production IIS" ou<br>"Serveur de gestion".                                |                                    |                                |   |
| Nom complet de<br>l'ordinateur :                                                                     | lom complet de WS2012RODC          |                                |   |
| Groupe de travail : WORKGROUP                                                                        |                                    |                                |   |
| Pour renommer cet ordinateur ou changer de domaine<br>ou de groupe de travail, cliquez sur Modifier. |                                    |                                |   |

- Nous cliquons sur la case « **Domaine** », nous saisissons le nom de domaine « **ettori.local** » et nous cliquons sur « **OK** » pour confirmer :

| Modification du nom ou du domaine de l' 🗾 🗙                                                                                                 |  |  |
|----------------------------------------------------------------------------------------------------|--|--|
| Vous pouvez modifier le nom et l'appartenance de cet<br>ordinateur. Ces modifications peuvent influer sur l'accès aux<br>ressources réseau. |  |  |
| Nom de l'ordinateur :                                                                                                    |  |  |
| WS2012RODC                                                                                                    |  |  |
| Nom complet de l'ordinateur :<br>WS2012RODC<br>Autres                                                                                       |  |  |
| Membre d'un                                                                                                    |  |  |
| Domaine :                                                                                                    |  |  |
| ettori.local                                                                                                    |  |  |
| ◯ Groupe de travail :                                                                                                    |  |  |
| WORKGROUP                                                                                                    |  |  |
| OK Annuler                                                                                                    |  |  |

- Puis, nous saisissons les identifiants du serveur **ADDS** principal et nous cliquons sur « **OK** » :

| ETTORI Bastien | BTS SIO 2 <sup>ème</sup> année |
|----------------|--------------------------------|
| 02 mars 2016   | Année scolaire : 2015/2016     |
| Option : SISR  | Version 1.0                    |

| Sécurité de Windows                                                                                                    | x  |
|----------------------------------------------------------------------------------------------------|----|
| Modification du nom ou du domaine de l'ordinateur<br>Entrez le nom et le mot de passe d'un compte autorisé à joindre le<br>domaine. |    |
| administrateur  administrateur  Domaine : ettori.local                                                                              |    |
| OK Annule                                                                                                    | er |

- Nous constatons la machine serveur a rejoint le domaine et nous cliquons sur « **OK** » pour confirmer l'ajout du serveur au domaine :

| Modification du nom ou                                                                                                    | ı du domaine de l' 🔽  | ance         | Wind               |
|----------------------------------------------------------------------------------------------------|-----------------------|--------------|--------------------|
| Vous pouvez modifier le nom et l'appartenance de cet<br>ordinateur. Ces modifications peuvent influer sur l'accès aux<br>ressources réseau. |                       | votre        | Derr               |
|                                                                                                    |                       |              | Rap                |
| Nom de l'ordinateur :                                                                                                    |                       |              | Prog               |
| WS2012RODC                                                                                                    |                       | "ou          | Cont               |
| Nom complet de l'ordinateur :<br>WS2012RODC                                                                                                 | Modification du nom o | u du domaiı  | ne de l'ordinateur |
| Membre d'un                                                                                                    | Bienvenue dans le     | domaine etto | ri.local.          |
| Groupe de travail :                                                                                                    |                       |              | ОК                 |
| WORKGROUP                                                                                                    | OK Annuler            |              |                    |

- Nous cliquons sur « **OK** » pour redémarrer la machine :

| ETTORI Bastien | BTS SIO 2 <sup>ème</sup> année |
|----------------|--------------------------------|
| 02 mars 2016   | Année scolaire : 2015/2016     |
| Option : SISR  | Version 1.0                    |

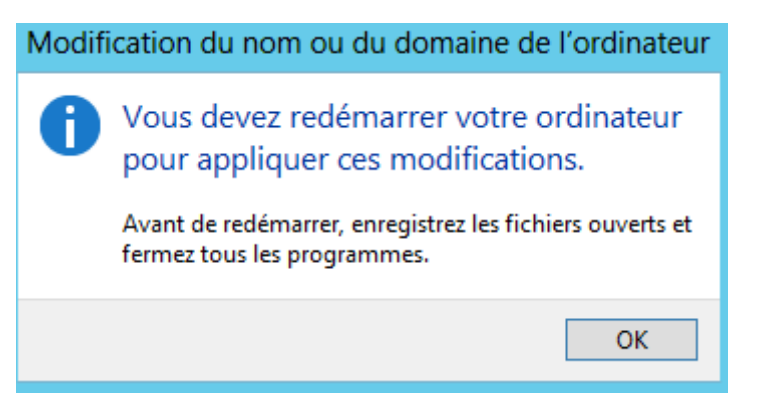

- Nous cliquons sur « Redémarrer maintenant » pour tout appliquer :

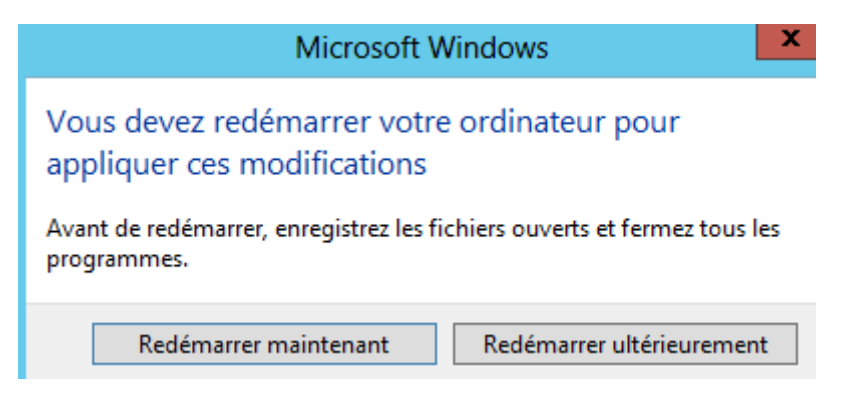

- Nous connectons de nouveau au serveur :

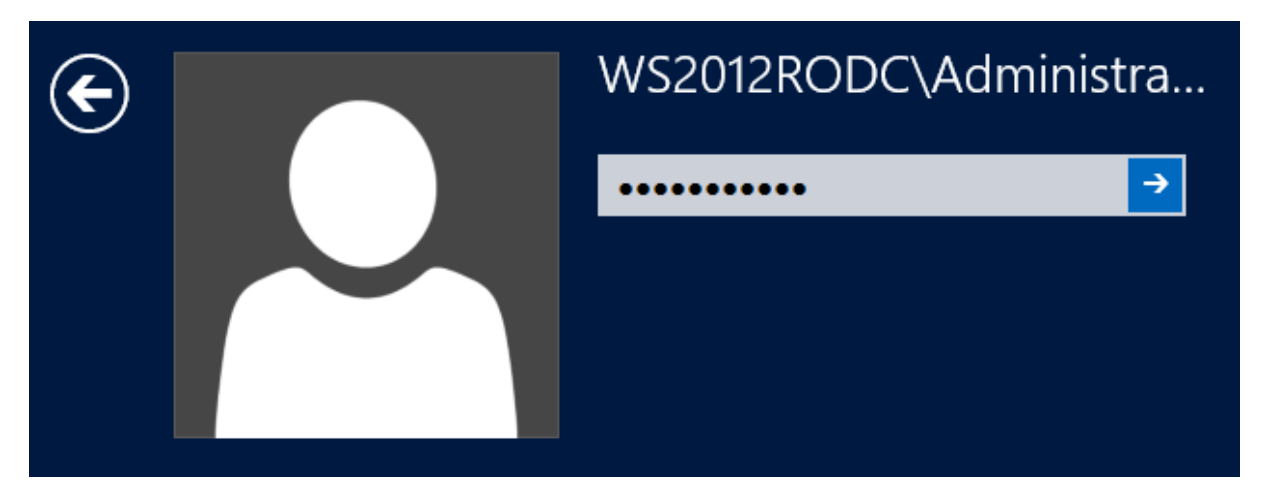

- Une fois le serveur redémarré, nous retournons sur le « **Gestionnaire de serveur** » pour voir la confirmation de l'ajout de la machine au domaine :

| ETTORI Bastien | BTS SIO 2 <sup>ème</sup> année |
|----------------|--------------------------------|
| 02 mars 2016   | Année scolaire : 2015/2016     |
| Option : SISR  | Version 1.0                    |

| Serveur local               | Nom de l'ordinateur          | W\$2012PODC     |  |
|-----------------------------|------------------------------|-----------------|--|
| Tous les serveurs           | Domaine                      | ettori.local    |  |
| Services de fichiers et d > |                              |                 |  |
|                             |                              |                 |  |
|                             | Pare-feu Windows             | Domaine : Actif |  |
|                             | Gestion à distance           | Activé          |  |
|                             | Bureau à distance            | Activé          |  |
|                             | Association de cartes réseau | Désactivé       |  |
|                             | Ethernet                     | 192.168.1.110   |  |

Nous voyons que la machine est sur le domaine « ettori.local ».

## V) Installation ADDS RODC

- Pour ajouter un rôle, nous allons dans le gestionnaire de serveur du second serveur et nous cliquons sur « Ajouter des rôles et des fonctionnalités » :

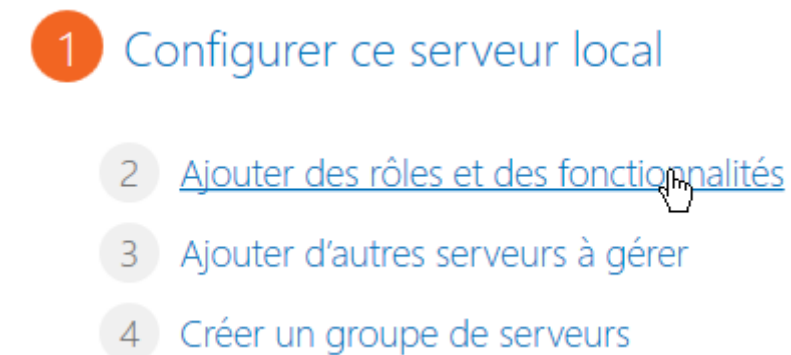

- Ensuite, nous cliquons directement sur « Suivant » :

| ETTORI Bastien | BTS SIO 2 <sup>ème</sup> année |
|----------------|--------------------------------|
| 02 mars 2016   | Année scolaire : 2015/2016     |
| Option : SISR  | Version 1.0                    |

| Avant de commencer   | Cet Assistant permet d'installer des rôles, des services de rôle ou des fo                                                                                               |  |  |
|----------------------|----------------------------------------------------------------------------------------------------|--|--|
| Type d'installation  | de votre organisation, tels que le partage de documents ou l'hébergem                                                                                                    |  |  |
| Sélection du serveur | Pour supprimer des rôles, des services de rôle ou des fonctionnalités :                                                                                                  |  |  |
| Rôles de serveurs    | Démarrer l'Assistant Suppression de rôles et de fonctionnalités                                                                                                    |  |  |
| Fonctionnalités      | Avant de continuer, vérifiez que les travaux suivants ont été effectués :                                                                                                |  |  |
| Confirmation         | <ul> <li>Le compte d'administrateur possède un mot de passe fort</li> </ul>                                                                                              |  |  |
| Résultats            | <ul> <li>Les paramètres réseau, comme les adresses IP statiques, sont configui</li> <li>Les dernières mises à jour de sécurité de Windows Update sont install</li> </ul> |  |  |
|                      | Si vous devez vérifier que l'une des conditions préalables ci-dessus a ét<br>exécutez les étapes, puis relancez l'Assistant.                                             |  |  |
|                      | Cliquez sur Suivant pour continuer.                                                                                                    |  |  |
|                      |                                                                                                    |  |  |
|                      |                                                                                                    |  |  |
|                      |                                                                                                    |  |  |
|                      | Ignorer cette page par défaut                                                                                                    |  |  |
|                      | < Précédent Suivant >                                                                                                    |  |  |
|                      |                                                                                                    |  |  |

- Nous cliquons directement sur « Suivant » :

| ETTORI Bastien | BTS SIO 2 <sup>ème</sup> année |
|----------------|--------------------------------|
| 02 mars 2016   | Année scolaire : 2015/2016     |
| Option : SISR  | Version 1.0                    |

# Sélectionner le type d'installation

| Avant de commencer   | Sélectionnez le type d'installation. Vous pouvez installer des rôles et de<br>ordinateur physique ou virtuel en fonctionnement, ou sur un disque du |
|----------------------|----------------------------------------------------------------------------------------------------|
| Type d'installation  |                                                                                                    |
| Sélection du serveur | Installation basée sur un rôle ou une fonctionnalité<br>Configurez un serveur unique en ajoutant des rôles, des services de                         |
| Rôles de serveurs    |                                                                                                    |
| Fonctionnalités      | Installation des services Bureau à distance     Installez les services de rôle nécessaires à l'infrastructure VDI (Virtua                           |
| Confirmation         | déployer des bureaux basés sur des ordinateurs virtuels ou sur des                                                                                  |
| Résultats            |                                                                                                    |
|                      |                                                                                                    |
|                      |                                                                                                    |
|                      |                                                                                                    |
|                      |                                                                                                    |
|                      |                                                                                                    |
|                      |                                                                                                    |
|                      |                                                                                                    |
|                      |                                                                                                    |
|                      |                                                                                                    |
|                      |                                                                                                    |
|                      | < Précédent Suivant >                                                                                                    |

- Nous cliquons directement sur « Suivant » :

| ETTORI Bastien                         | BTS SIO 2 <sup>ème</sup> année                    |
|----------------------------------------|---------------------------------------------------|
| 02 mars 2016                           | Année scolaire : 2015/2016                        |
| Option : SISR                          | Version 1.0                                       |
|                                        |                                                   |
| Sélectionner le serveur de destination | SERVEUR DE DESTINATION<br>WS2012RODC.ettori.local |

| Avant de commencer   | Sélectionnez le serveur ou le disque dur virtuel sur lequel installer des rôles et des fonctionnalités. |                                                                           |                                                                                                    |                                                                                           |
|----------------------|----------------------------------------------------------------------------------------------------|---------------------------------------------------------------------------|----------------------------------------------------------------------------------------------------|-------------------------------------------------------------------------------------------|
| Type d'installation  | tallation <ul> <li>Sélectionner un serveur du pool de serveurs</li> </ul>                               |                                                                           |                                                                                                    |                                                                                           |
| Sélection du serveur | Sélectionner un disque dur virtuel                                                                      |                                                                           |                                                                                                    |                                                                                           |
| Rôles de serveurs    | Pool de serveurs                                                                                        |                                                                           |                                                                                                    |                                                                                           |
| Fonctionnalités      |                                                                                                    |                                                                           |                                                                                                    |                                                                                           |
| Confirmation         | Filtre :                                                                                                |                                                                           |                                                                                                    |                                                                                           |
| Résultats            | Nom                                                                                                    | Adresse IP                                                                | Système d'exploitation                                                                                 |                                                                                           |
|                      | WS2012RODC.ettori.lo                                                                                    | cal 192.168.1.110                                                         | Microsoft Windows Server 20                                                                            | 012 Standard                                                                              |
|                      | 1 ordinateur(s) trouvé(s                                                                                | )                                                                         |                                                                                                    |                                                                                           |
|                      | Cette page présente les<br>commande Ajouter des<br>nouvellement ajoutés d                               | serveurs qui exécuter<br>serveurs dans le Gest<br>ont la collection de do | nt Windows Server 2012 et qui o<br>ionnaire de serveur. Les serveurs<br>onnées est toujours incomplète | nt été ajoutés à l'aide de la<br>; hors ligne et les serveurs<br>ne sont pas répertoriés. |
|                      |                                                                                                    | < Préc                                                                    | cédent Suivant >                                                                                       | Installer Annuler                                                                         |

## - Nous cliquons sur « Services AD DS » :

| Avant de commencer   | Sélectionnez un ou plusieur: |
|----------------------|------------------------------|
| Type d'installation  | Rôles                        |
| Sélection du serveur | Accès à distance             |
| Rôles de serveurs    | Hyper-V                      |
| Fonctionnalités      | Serveur d'applicatio         |
| Confirmation         | Serveur de télécopie         |
| Résultats            | Serveur DHCP                 |
|                      | Serveur DNS                  |
|                      | Serveur Web (IIS)            |
|                      | Service de fichiers e        |
|                      | Services AD DS               |
|                      | Services AD FS (Acti         |

- Nous cliquons sur « Ajouter des fonctionnalités » :

| ETTORI Bastien | BTS SIO 2 <sup>ème</sup> année |
|----------------|--------------------------------|
| 02 mars 2016   | Année scolaire : 2015/2016     |
| Option : SISR  | Version 1.0                    |

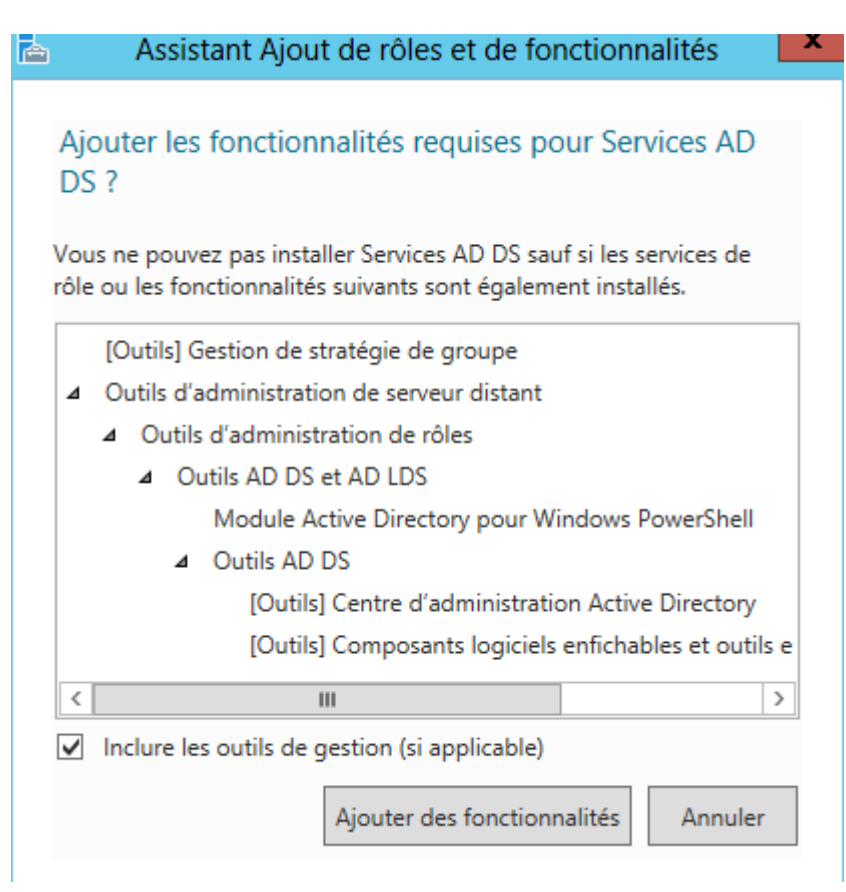

- Après le rôle sélectionné, nous cliquons sur « Suivant » :

| Services AD DS                                      | proc     |  |  |
|-----------------------------------------------------|----------|--|--|
| Services AD FS (Active Directory Federation Service | unic     |  |  |
| Services AD LDS (Active Directory Lightweight Dire  |          |  |  |
| Services AD RMS (Active Directory Rights Manage     |          |  |  |
| Services Bureau à distance                          |          |  |  |
| Services d'activation en volume                     |          |  |  |
| ······································              | ~        |  |  |
|                                                     |          |  |  |
|                                                     |          |  |  |
| < Précédent Su                                      | iivant > |  |  |

- Ici, nous laissons tout par défaut et nous cliquons directement sur « Suivant » :

| ETTORI Bastien | BTS SIO 2 <sup>ème</sup> année |
|----------------|--------------------------------|
| 02 mars 2016   | Année scolaire : 2015/2016     |
| Option : SISR  | Version 1.0                    |

| Sélection du serveur |                                              |
|----------------------|----------------------------------------------|
| Rôles de serveurs    | Assistance a distance                        |
| Fonctionnalités      | Base de données interne Windows              |
| T Offiction names    | BranchCache =                                |
| AD DS                | Chiffrement de lecteur BitLocker             |
| Confirmation         | Client d'impression Internet                 |
| Résultats            | Client pour NFS                              |
|                      | Client Telnet                                |
|                      | Client TFTP                                  |
|                      | Clustering avec basculement                  |
|                      | Compression différentielle à distance        |
|                      | Data Center Bridging                         |
|                      | Déverrouillage réseau BitLocker              |
|                      | Équilibrage de la charge réseau              |
|                      | Expérience audio-vidéo haute qualité Windows |
|                      | · · · · · · · · · · · · · · · · · · ·        |
|                      | < III >                                      |

## - Nous cliquons sur « Suivant » :

| AD DS                     | Å noter :                                                                                                    |
|---------------------------|----------------------------------------------------------------------------------------------------|
| Confirmation<br>Résultats | <ul> <li>Pour veiller à ce que les utilisateurs puissent quand même se connec<br/>de serveur, installez un minimum de deux contrôleurs de domaine p</li> <li>Les services AD DS nécessitent qu'un serveur DNS soit installé sur le<br/>n'est installé, vous serez invité à installer le rôle de serveur DNS sur c</li> </ul> |
|                           | <ul> <li>L'installation des services de domaine Active Directory installe aussi<br/>réplication DFS et les services de réplication de fichiers nécessaires a<br/>Directory.</li> </ul>                                                                                                    |
|                           | En savoir plus sur AD DS                                                                                                    |
|                           | < Précédent Suivant >                                                                                                    |

- Enfin, pour confirmer l'installation de l'ADDS, nous cliquons sur « Installer » :

| ETTORI Bastien                                                                                                    |                                                                                                    | BTS SIO 2 <sup>ème</sup> année                                                                                                    |
|----------------------------------------------------------------------------------------------------|----------------------------------------------------------------------------------------------------|----------------------------------------------------------------------------------------------------|
| 02 mars 2016 Année scolaire : 2015/2016                                                                            |                                                                                                    | Année scolaire : 2015/2016                                                                                                    |
| Option : SISR                                                                                                    |                                                                                                    | Version 1.0                                                                                                    |
| Avant de commencer<br>Type d'installation<br>Sélection du serveur<br>Rôles de serveurs<br>Fonctionnalités<br>AD DS | Pour installer les rôles,<br>Installer.<br>Redémarrer autom<br>Il se peut que des fonct<br>cette page, car elles on<br>fonctionnalités facultat                              | services de rôle ou fonctionnalités suivants sur le serveur sélectior<br>natiquement le serveur de destination, si nécessaire<br>tionnalités facultatives (comme des outils d'administration) soient<br>It été sélectionnées automatiquement. Si vous ne voulez pas instal<br>ives, cliquez sur Précédent pour désactiver leurs cases à cocher. |
| Confirmation                                                                                                    | Gestion de stratégie d                                                                                                    | de groupe                                                                                                    |
| Résultats                                                                                                    | Outils d'administration<br>Outils d'administration<br>Outils AD DS<br>Module<br>Outils A<br>Cei<br>Co<br>Services AD DS<br>Exporter les paramètre<br>Spécifier un autre cher | n de serveur distant<br>ration de rôles<br>S et AD LDS<br>e Active Directory pour Windows PowerShell<br>AD DS<br>ntre d'administration Active Directory<br>omposants logiciels enfichables et outils en ligne de commande AD<br>es de configuration<br>min d'accès source                                                                       |
|                                                                                                    |                                                                                                    | < Précédent Suivant > Installer                                                                                                    |
| - Une fois l'instal                                                                                                | ation terminée et réu                                                                                                    | ussie, nous cliquons sur « <b>Fermer</b> » :                                                                                                    |
| Afficher la prog                                                                                                   | ression de l'installation                                                                                                    |                                                                                                    |
| installati                                                                                                    | on de fonctionnalité                                                                                                    |                                                                                                    |
| Configur                                                                                                    | ation requise. Installation                                                                                                    | réussie sur WS2012RODC.ettori.local.                                                                                                    |
| Services AD<br>Des étapes<br>domaine.<br>Promouvo                                                                  | DS<br>supplémentaires sont req<br>ir ce serveur en contrôleur                                                                                                    | uises pour faire de cet ordinateur un contrôleur<br>de domaine                                                                                                    |
| Gestion de s                                                                                                    | tratégie de groupe                                                                                                    |                                                                                                    |

#### Outils d'administration de serveur distant

#### Outils d'administration de rôles

Outils AD DS et AD LDS

#### Module Active Directory pour Windows PowerShell

Outils AD DS

Vous pouvez fermer cet Assistant sans interrompre les tâches en cours d'exécution leur progression ou rouvrez cette page en cliquant sur Notifications dans la barre commandes, puis sur Détails de la tâche.

#### Exporter les paramètres de configuration

| < Precedent Suivant > Fermer |
|------------------------------|
|------------------------------|

| ETTORI Bastien | BTS SIO 2 <sup>ème</sup> année |
|----------------|--------------------------------|
| 02 mars 2016   | Année scolaire : 2015/2016     |
| Option : SISR  | Version 1.0                    |

- Ensuite, nous allons en haut de la page du gestionnaire de serveur sur le symbole puis, nous cliquons sur « **Promouvoir ce serveur en contrôleur de domaine** » :

| 1 | Configuration post-déploie TÂCH 👻 🛛 🗙                       |  |
|---|-------------------------------------------------------------|--|
|   | Configuration requise pour : Services AD DS à<br>WS2012RODC |  |
|   | Promouvoir ce serveur en contrôleur de domaine              |  |

- Sur cette fenêtre, nous devons cocher la case « Ajouter un contrôleur de domaine à un domaine existant » et « Suivant » :

| en savon plas configurations de deploiement | Configuration de déploie       Options du contrôleur de         Options supplémentaires       Ajouter un contrôleur de domaine à un domaine existant         Chemins d'accès       Ajouter un nouveau domaine à une forêt existante         Examiner les options       Ajouter une nouvelle forêt         Vérification de la configur       Spécifiez les informations de domaine pour cette opération         Installation       Domaine :         Résultats       Eournir les informations d'identification pour effectuer cette op         WS2012RODC\Administrateur (Utilisateur actuel) | Configuration de déploie<br>Options du contrôleur de<br>Options supplémentaires<br>Chemins d'accès<br>Examiner les options<br>Vérification de la configur<br>Installation<br>Résultats | <ul> <li>Sélectionner l'opération de déploiement</li> <li>Ajouter un contrôleur de domaine à une f</li> <li>Ajouter une nouvelle domaine à une f</li> <li>Ajouter une nouvelle forêt</li> <li>Spécifiez les informations de domaine por<br/>Domaine :</li> <li>Fournir les informations d'identification por<br/>WS2012RODC\Administrateur (Utilisateur)</li> </ul> | un domaine existant<br>orêt existante<br>our cette opération<br>ettori.local<br>oour effectuer cette op<br>ir actuel) |
|---------------------------------------------|----------------------------------------------------------------------------------------------------|----------------------------------------------------------------------------------------------------|----------------------------------------------------------------------------------------------------|----------------------------------------------------------------------------------------------------|
|---------------------------------------------|----------------------------------------------------------------------------------------------------|----------------------------------------------------------------------------------------------------|----------------------------------------------------------------------------------------------------|----------------------------------------------------------------------------------------------------|

 Nous laissons la case cochée par défaut « Serveur DNS », ainsi que la dernière case « Contrôleur de domaine en lecture seule (RODC) », nous saisissons un mot de passe pour les services d'annuaires et nous cliquons sur « Suivant » :

| ETTORI Bastien | BTS SIO 2 <sup>ème</sup> année |
|----------------|--------------------------------|
| 02 mars 2016   | Année scolaire : 2015/2016     |
| Option : SISR  | Version 1.0                    |

| O | otions | du | contrôleur | de | domaine |
|---|--------|----|------------|----|---------|
|   |        |    |            |    |         |

| Configuration de déploie<br>Options du contrôleur de | Spécifier les capacités du contrôleur                                                                      | de domaine et les informatior  |
|------------------------------------------------------|----------------------------------------------------------------------------------------------------|--------------------------------|
| Options RODC<br>Options supplémentaires              | <ul> <li>Catalogue global (GC)</li> <li>Contrôleur de domaine en lecture</li> <li>Nom du site :</li> </ul> | e seule (RODC)                 |
| Examiner les options<br>Vérification de la configur  | Taper le mot de passe du mode de n<br>Mot de passe :                                                       | estauration des services d'ann |
| Résultats                                            | Confirmer le mot de passe :                                                                                | •••••                          |
|                                                      |                                                                                                    |                                |
|                                                      | En savoir plus options du contrôleur                                                                       | de domaine                     |
|                                                      | <                                                                                                    | Précédent Suivant >            |

- Nous cliquons sur « **Suivant** » :

| ETTORI Bastien | BTS SIO 2 <sup>ème</sup> année |
|----------------|--------------------------------|
| 02 mars 2016   | Année scolaire : 2015/2016     |
| Option : SISR  | Version 1.0                    |

| Options RODC                                                                                                    | WS2012                                                                                                    | SERVEUR CIBLE<br>RODC.ettori.local   |
|----------------------------------------------------------------------------------------------------|----------------------------------------------------------------------------------------------------|--------------------------------------|
| Configuration de déploie<br>Options du contrôleur de<br>Options RODC<br>Options supplémentaires<br>Chemins d'accès<br>Examiner les options<br>Vérification de la configur | Compte d'administrateur délégué<br><non fourni=""><br/>Comptes autorisés à répliquer les mots de passe pour RODC<br/>ETTORI\Groupe de réplication dont le mot de passe RODC est autorisé</non> | Sélectionner<br>Ajouter<br>Supprimer |
| Installation<br>Résultats                                                                                                    | Comptes non autorisés à répliquer les mots de passe pour RODC<br>BUILTIN\Administrateurs<br>BUILTIN\Opérateurs de serveur<br>BUILTIN\Opérateurs de sauvegarde                                  | Ajouter<br>Supprimer                 |
|                                                                                                    | < Précédent Suivant > Installer                                                                                                    | Annuler                              |

- Nous sélectionnons le contrôleur de domaine principal et nous cliquons sur « Suivant » :

| ETTORI Bastien | BTS SIO 2 <sup>ème</sup> année |
|----------------|--------------------------------|
| 02 mars 2016   | Année scolaire : 2015/2016     |
| Option : SISR  | Version 1.0                    |

| 📥 Assi                                                                                                    | istant Configuration des services de o                                                                                                    | domaine Active Directo                                                                 |
|----------------------------------------------------------------------------------------------------|----------------------------------------------------------------------------------------------------|----------------------------------------------------------------------------------------|
| Assi Coptions supplém Configuration de déploie Options du contrôleur de Options DNS Options supplémentaires Chemins d'accès Examiner les options Vérification de la configur Installation Résultats | istant Configuration des services de c<br>entaires<br>Spécifier les options d'installation à parti<br>Installation à partir du support<br>Spécifier des options de réplication supp<br>Répliquer depuis : | domaine Active Directo<br>r du support (IFM)<br>lémentaires<br>WS2012ADDS.ettori.local |
|                                                                                                    | En savoir plus options supplémentaires                                                                                                    |                                                                                        |
|                                                                                                    | < Préc                                                                                                    | :édent Suivant >                                                                       |

- Nous cliquons directement sur « Suivant » :

| ETTORI Bastien | BTS SIO 2 <sup>ème</sup> année |
|----------------|--------------------------------|
| 02 mars 2016   | Année scolaire : 2015/2016     |
| Option : SISR  | Version 1.0                    |

# Chemins d'accès

| Configuration de déploie<br>Options du contrôleur de | Spécifier l'emplacement de la base d | e données AD DS, des fichier |
|------------------------------------------------------|--------------------------------------|------------------------------|
| Options DNS                                          | Dossier de la base de données :      | C:\Windows\NTDS              |
| Options supplémentaires                              | Dossier des fichiers journaux :      | C:\Windows\NTDS              |
| Chemins d'accès                                      | Dossier SYSVOL :                     | C:\Windows\SYSVOL            |
| Examiner les options                                 |                                      |                              |
| Vérification de la configur                          |                                      |                              |
| Installation                                         |                                      |                              |
| Résultats                                            |                                      |                              |
|                                                      |                                      |                              |
|                                                      |                                      |                              |
|                                                      |                                      |                              |
|                                                      |                                      |                              |
|                                                      |                                      |                              |
|                                                      |                                      |                              |
|                                                      | En savoir plus Chemins d'accès Activ | e Directory                  |
|                                                      | <                                    | Précédent Suivant >          |

- Nous cliquons de nouveau sur « Suivant » :

| ETTORI Bastien | BTS SIO 2 <sup>ème</sup> année |
|----------------|--------------------------------|
| 02 mars 2016   | Année scolaire : 2015/2016     |
| Option : SISR  | Version 1.0                    |

| 🚡 Assi                                                                                                    | stant Configuration des services de domaine Active Dire                                                                                                    |
|----------------------------------------------------------------------------------------------------|----------------------------------------------------------------------------------------------------|
| <ul> <li>Assi</li> <li>Examiner les option</li> <li>Configuration de déploie</li> <li>Options du contrôleur de</li> <li>Options RODC</li> <li>Options supplémentaires</li> <li>Chemins d'accès</li> <li>Examiner les options</li> <li>Vérification de la configur</li> <li>Installation</li> <li>Résultats</li> </ul> | stant Configuration des services de domaine Active Dire<br>ONS<br>Vérifiez vos sélections :<br>Configurez ce serveur en tant que contrôleur de domaine Active<br>pour le domaine « ettori.local ».<br>Nom du site : Default-First-Site-Name<br>Options supplémentaires :<br>Contrôleur de domaine en lecture seule : Oui<br>Catalogue global : Oui<br>Serveur DNS : Oui<br>Mettre à jour la délégation DNS : Non<br>Contrôleur de domaine source : WS2012ADDS.ettori.local<br>Ces paramètres peuvent être exportés vers un script Windows Pc<br>automatiser des installations supplémentaires |
|                                                                                                    | En savoir plus options d'installation                                                                                                    |
|                                                                                                    | < Précédent Suivant >                                                                                                    |

- Une fois que les paramètres du service d'annuaires secondaire ont été vérifiés, nous cliquons sur « Installer » :

| ETTORI Bastien | BTS SIO 2 <sup>ème</sup> année |
|----------------|--------------------------------|
| 02 mars 2016   | Année scolaire : 2015/2016     |
| Option : SISR  | Version 1.0                    |

#### SERVEUR CIBLE Vérification de la configuration requise WS2012RODC.ettori.local 🕑 Toutes les vérifications de la configuration requise ont donné satisfaction. Cliquez sur Installer pour comme...Afficher plus Configuration de déploie... La configuration requise doit être validée avant que les services de domaine Active Directory soient Options du contrôleur de... installés sur cet ordinateur Options RODC Réexécuter la vérification de la configuration requise Options supplémentaires Voir les résultats Chemins d'accès 🛕 Les contrôleurs de domaines Windows Server 2012 offrent un paramètre sécurisé Examiner les options par défaut nommé « Autoriser les algorithmes de chiffrement compatibles avec Vérification de la configur. Windows NT 4.0 ». Ce paramètre empêche l'utilisation des algorithmes de chiffrement faibles dans des sessions sur canal sécurisé. Pour plus de détails à ce sujet, voir l'article 942564 de la Base de connaissances (http:// go.microsoft.com/fwlink/?Linkld=104751). Vérification de la configuration requise terminée V Toutes les vérifications de la configuration requise ont donné satisfaction. Cliquez sur Installer pour commencer l'installation. 🔥 Si vous cliquez sur Installer, le serveur redémarre automatiquement à l'issue de l'opération de promotion. En savoir plus conditions préalables < Précédent Suivant > Installer Annuler

#### Une fois le service ADDS installé, le serveur redémarre automatiquement :

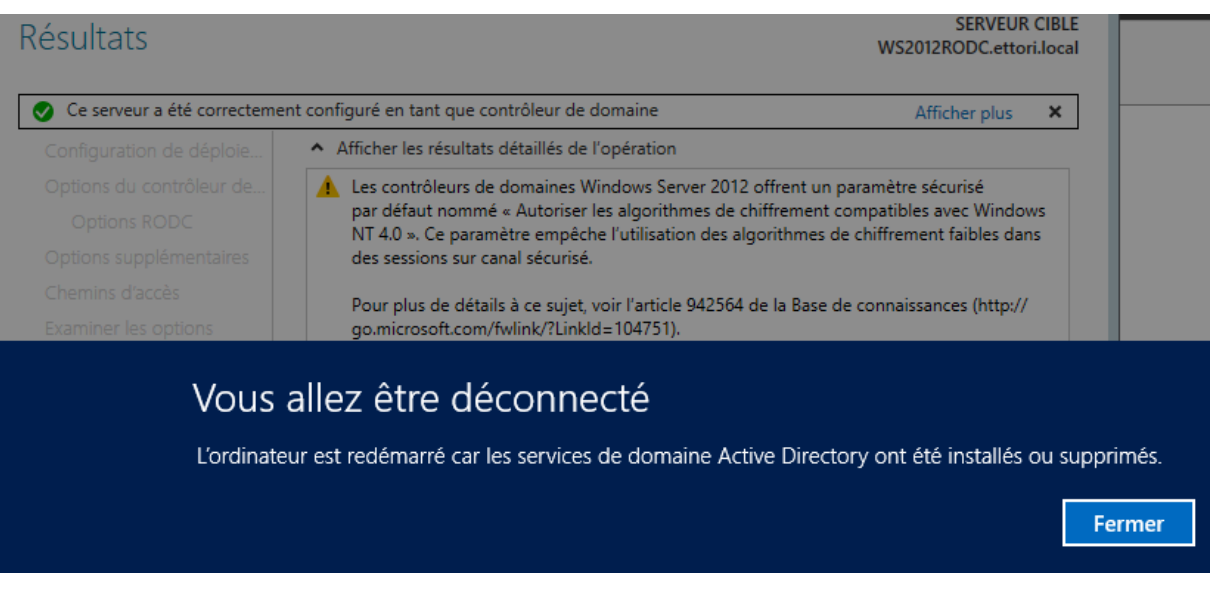

Nous nous reconnecter de nouveau :

×

≡

| ETTORI Bastien | BTS SIO 2 <sup>ème</sup> année |
|----------------|--------------------------------|
| 02 mars 2016   | Année scolaire : 2015/2016     |
| Option : SISR  | Version 1.0                    |

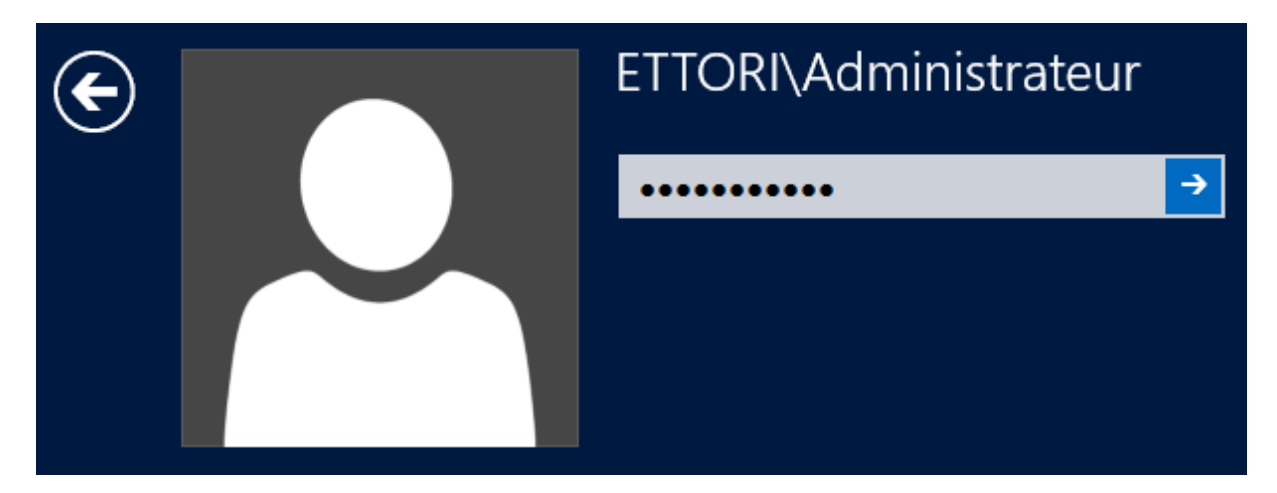

Et, donc, nous allons pouvoir visualiser la réplication de l'ADDS RODC sur ce second serveur.

## VI) Visualisation de l'ADDS RODC

 Pour visualiser la réplication des données de l'ADDS principal, nous devons nous rendre dans « Outils » et « Utilisateurs et ordinateurs Active Directory » pour vérifier la réplication des données du serveur ADDS principal :

|                                                                                                    | Gérer Outils                                                                      |  |  |  |  |  |
|----------------------------------------------------------------------------------------------------|-----------------------------------------------------------------------------------|--|--|--|--|--|
| Stratégi<br>Utilisate<br>Window                                                                                                    | e de sécurité locale<br>urs et ordinateurs Active Directory<br>is PowerShell      |  |  |  |  |  |
| Image: Second state of the second state of the second |                                                                                   |  |  |  |  |  |
| <ul> <li>Utilisateurs et ordinateurs Active</li> <li>Requêtes enregistrées</li> <li>a ettori.local</li> <li>a BTS SIO</li> <li>b a Builtin</li> <li>b Computers</li> <li>b Domain Controllers</li> <li>b ForeignSecurityPrincipal:</li> <li>b Managed Service Accour</li> <li>b Users</li> </ul>                                                                                                    | NomTypeDescriptionLmodeleUtilisateurLmodeleGroupe de sécBastien EttoriUtilisateur |  |  |  |  |  |

Donc, nous voyons que l'ADDS principal est bien répliqué sur le second serveur.

- Maintenant, pour vérifier la présence du contrôleur de domaine **RODC**, nous cliquons sur « **Domain Controllers** » :

| ETTORI Bastien | BTS SIO 2 <sup>ème</sup> année |
|----------------|--------------------------------|
| 02 mars 2016   | Année scolaire : 2015/2016     |
| Option : SISR  | Version 1.0                    |

| 📔 Utilisateurs et ordinateurs Active | Nom        | Туре       | Type de contrôleur | Site                    |
|--------------------------------------|------------|------------|--------------------|-------------------------|
| Requêtes enregistrées                | NS2012ADDS | Ordinateur | GC                 | Default-First-Site-Name |
| 🔺 🏥 ettori.local                     | NS2012RODC | Ordinateur | Lecture seule, GC  | Default-First-Site-Name |
| 💼 BTS SIO                            |            |            |                    |                         |
| ⊳ 🧮 Builtin                          |            |            |                    |                         |
| Computers                            |            |            |                    |                         |
| Domain Controllers                   |            |            |                    |                         |
| ForeignSecurityPrincipal:            |            |            |                    |                         |
| Managed Service Accour               |            |            |                    |                         |
| Users                                |            |            |                    |                         |
| I                                    | 1          |            |                    |                         |

Donc, nous pouvons constater que ce contrôleur de domaine est bien présent et qu'il est bien en lecture seule.

## VII) <u>Conclusion</u>

En conclusion, nous pouvons dire que les données de l'**ADDS** principal ont bien été répliquées sur le serveur **ADDS RODC** en lecture seule.